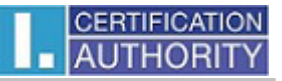

## **Certificate Backup**

The settings for the operating system MS Windows

## In Internet Explorer choose Tools > Internet options

|   | Print                      | •      |
|---|----------------------------|--------|
|   | <u>F</u> ile               | •      |
|   | <u>Z</u> oom (100%)        |        |
|   | <u>S</u> afety             | •      |
|   | Add site to Start Screen   |        |
|   | View dow <u>n</u> loads    | Ctrl+J |
|   | Manage add-ons             |        |
|   | F12 developer tools        |        |
|   | <u>G</u> o to pinned sites |        |
| Ę | Internet options           |        |
|   | About Internet Explorer    |        |

## In the Content choose Certificates

| Internet Options                                                                                                    |  |  |  |  |
|----------------------------------------------------------------------------------------------------|--|--|--|--|
| General Security Privacy Content connections Programs Advanced                                                                         |  |  |  |  |
| Family Safety<br>Control the Internet content that can <u>SPEamily Safety</u><br>be viewed.                                            |  |  |  |  |
| Content Advisor                                                                                                    |  |  |  |  |
| Ratings help you control the Internet content that can be viewed on this computer.                                                     |  |  |  |  |
| 🛞 Enable 🎯 Settings                                                                                                    |  |  |  |  |
| Certificates                                                                                                    |  |  |  |  |
| Use certificates for encrypted connections and identification.                                                                         |  |  |  |  |
| Clear SL state Certificates Publishers                                                                                                 |  |  |  |  |
| AutoComplete                                                                                                    |  |  |  |  |
| AutoComplete stores previous entries Settings<br>on webpages and suggests matches<br>for you.                                          |  |  |  |  |
| Feeds and Web Slices                                                                                                    |  |  |  |  |
| Feeds and Web Slices provide updated Settings<br>content from websites that can be<br>read in Internet Explorer and other<br>programs. |  |  |  |  |
|                                                                                                    |  |  |  |  |
| OK Cancel Apply                                                                                                    |  |  |  |  |

|                 |                  | Certificate                  | S                                |                            | >      |
|-----------------|------------------|------------------------------|----------------------------------|----------------------------|--------|
| <u>tended</u> p | urpose: <        | All>                         |                                  |                            | v      |
| Personal        | Other People     | Intermediate Certification A | uthorities                       | Trusted Root Certification | or + + |
| Issued          | То               | Issued By                    | Expiratio                        | Friendly Name              | ^      |
| ab              |                  | I.CA – Test Qualified        | 15, 12, 3                        | 2 Objekt 16/12/20          |        |
| Cer             | t s úložištěm ve | I.CA - Test Qualified        | 14. 12.                          | 2 Objekt 15/12/20          |        |
| David Jancik    |                  | I.CA – Test Standard         | 5. 12. 2                         | 012 <none></none>          |        |
| David Jančík    |                  | I.CA - Qualified Certifi     | 24. 4. 2                         | 013 <none></none>          |        |
| David Jančík    |                  | I.CA - Standard Certif       | 21. 3. 2                         | 013 <none></none>          |        |
| David Jančík    |                  | I.CA - Standard Certif       | I.CA - Standard Certif 5. 12. 20 |                            |        |
| Dav             | id Jančík        | I.CA - Standard Certif       | 23. 4. 2                         | 013 B.ICA + Přehledy       |        |
| Dav             | id Jančík        | I.CA - Standard Certif       | 7. 6. 20                         | 13 <none></none>           |        |
| Dav             | id Jančík        | I.CA - Qualified Certifi     | 13, 2, 2                         | 013 <none></none>          | Υ.     |
| Import          | Expor            | Remove                       |                                  | Adv                        | anced  |
| Certificat      | e intended purp  | ooses                        |                                  |                            |        |
|                 |                  |                              |                                  | View                       | 1      |
|                 | 1                |                              |                                  |                            | View   |

Y

The Certificate Export Wizard starts > choose Next

| © 2 c    | ertificate Export Wizard                                                                                                    |
|----------|----------------------------------------------------------------------------------------------------|
| Ň        | Welcome to the Certificate Export Wizard                                                                                                    |
| T<br>lis | his wizard helps you copy certificates, certificate trust lists and certificate revocation<br>sts from a certificate store to your disk.                                                                                                    |
| A        | certificate, which is issued by a certification authority, is a confirmation of your identity<br>ind contains information used to protect data or to establish secure network<br>onnections. A certificate store is the system area where certificates are kept. |
| Т        | o continue, click Next.                                                                                                    |
|          |                                                                                                    |
|          |                                                                                                    |
|          |                                                                                                    |
|          | <u>Next</u> Cancel                                                                                                    |

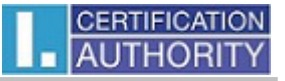

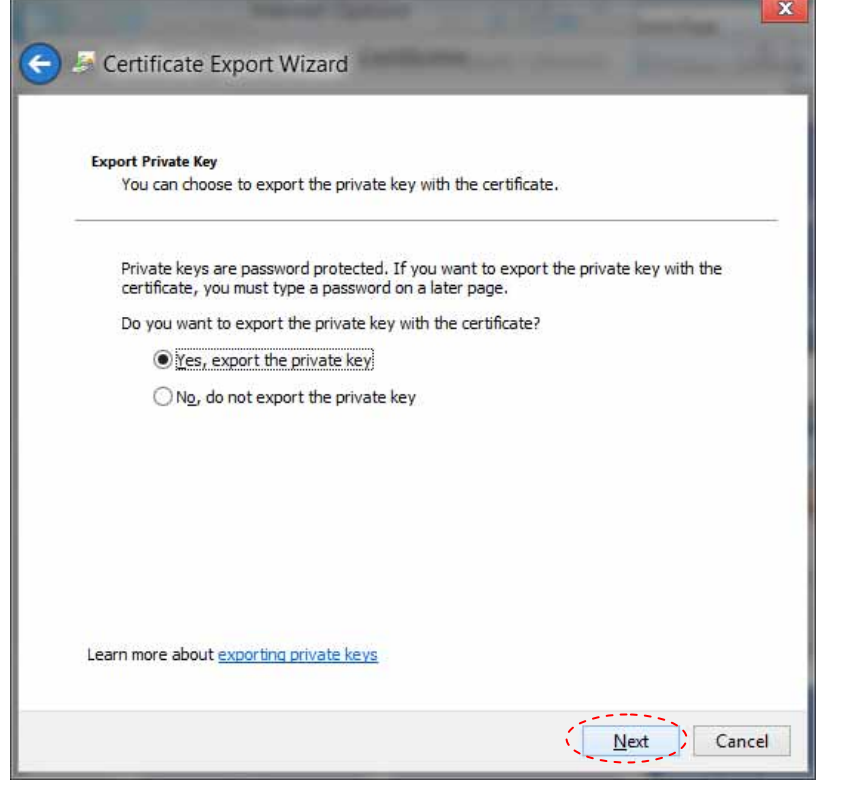

Select the option "Yes, export the private key", continue to the Next

Choose a format for exporting, continue to the Next

| Export  | File Format                                                         |
|---------|---------------------------------------------------------------------|
| Ce      | rtificates can be exported in a variety of file formats.            |
| Se      | lect the format you want to use:                                    |
|         | DER encoded binary X.509 (.CER)                                     |
|         | Base-64 encoded X.509 (.CER)                                        |
|         | Cryptographic Message Syntax Standard - PKCS #7 Certificates (.P78) |
|         | Include all certificates in the certification path if possible      |
|         | • Personal Information Exchange - PKCS #12 (.PFX)                   |
|         | Indude all certificates in the certification path if possible       |
|         | Delete the private key if the export is successful                  |
|         | Export all extended properties                                      |
|         | Microsoft Serialized Certificate Store (.SST)                       |
| learn m | pore about certificate file formats                                 |

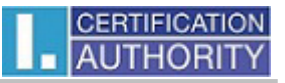

| Secur<br>T<br>U | i <b>ty</b><br>o maintain security, you must protect the<br>sing a password. | e private key to a security principal or by |
|-----------------|------------------------------------------------------------------------------|---------------------------------------------|
| 1               | Group or user names (recommended)                                            |                                             |
|                 |                                                                              | Add                                         |
|                 |                                                                              | <u>R</u> emove                              |
|                 |                                                                              |                                             |
|                 |                                                                              |                                             |
|                 | · · · · · · · · · · · · · · · · · · ·                                        |                                             |
| 5               | Password:                                                                    |                                             |
|                 |                                                                              |                                             |
|                 | Confirm password:                                                            |                                             |
|                 |                                                                              |                                             |

Specify the **name** of the **file** you want to export, continue to the **Next** 

| Scertificate Export Wizard                                        |        |
|-------------------------------------------------------------------|--------|
| File to Export<br>Specify the name of the file you want to export |        |
| Eile name:                                                        |        |
| C:\Users\Jancik\Desktop\backup_pk.pfx                             | Browse |
|                                                                   |        |
|                                                                   |        |
|                                                                   |        |
|                                                                   |        |

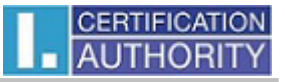

| 🕤 🍠 Certificate Export Wizard                                                  |                                                   |
|--------------------------------------------------------------------------------|---------------------------------------------------|
| Completing the Certificate Exp                                                 | port Wizard                                       |
| You have successfully completed the Certificate                                | Export wizard.                                    |
| You have specified the following settings:                                     |                                                   |
| File Name<br>Export Keys<br>Include all certificates in the certification path | C:\Users\Jancik\Desktop\backup_pk.p<br>Yes<br>Yes |
| File Format                                                                    | Personal Information Exchange (*.pfx              |
| <                                                                              | >                                                 |
|                                                                                | Einish Cancel                                     |
| Certificate Export Wizard                                                      |                                                   |

You have successfully completed the Certificate Export, choose Finish

The exported certificate file to save to a safe location.

OK